## Félicitations pour Votre enregistrement successif dans le service CTDMS!

Veuillez trouver ci-dessous un bref aperçu de la fonctionnalité disponible du service et des recommandations relatives à sa mise en oeuvre afin d'organiser des travaux du centre de recherches.

Pour démarrer:

- 1. Créez un nouveau protocole de recherche.
- 2. Enregistrez le patient/les patients
- 3. Faites figurer le patient dans la recherche.
- 4. Invitez les membres de l'équipe de recherches à l'enregistrement dans le centre

# 1. Les informations sur le centre de recherches et la gestion d'utilisateurs membres de l'équipe de recherches.

Une fois que Vous êtes enregistré dans le service, Vous recevez les droits d'Administrateur du centre de recherches. Nous Vous recommandons de renseigner les informations sur Votre centre dans le menu d'Utilisateur en choisissant la rubrique Organisation:

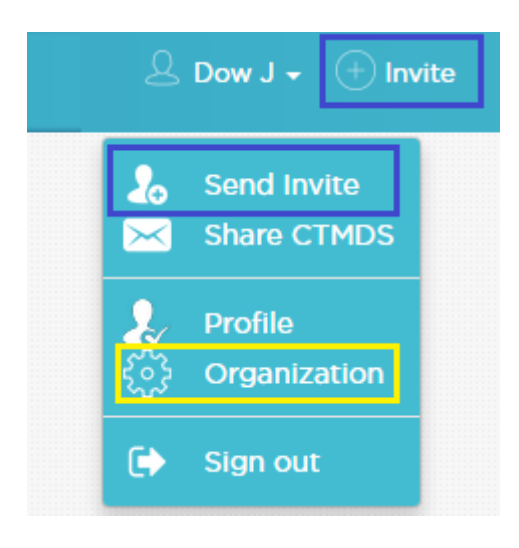

| Study site Audit |             |      |   |
|------------------|-------------|------|---|
| CTDMS            |             |      |   |
| Name             | DEMO Clinic |      |   |
| Phone            | 4420654321  |      |   |
| Address          |             |      |   |
| Email            |             |      |   |
| Language         | English     |      | ~ |
|                  |             | Save |   |

<u>En utilisant l'élément de menu "Inviter" Vous enoyez des invitations aux membres de</u> <u>l'équipe de recherches pour l'enregistrement au centre.</u> Pour cela, il est nécessaire de saisir votre adresse email, sur laquelle une invitation avec un lien d'enregistrement ainsi que le rôle d'utilisateur invité dans le système vous seront envoyés: "Administrateur" (aura le pein droit d'accès), "Utilisateur" ou "Rechercheur principal" (en plus des droits d'utilisateur il aura la possibilité de créer de nouveaux protocoles de recherches):

| _          |                                                        |   | $\otimes$ |
|------------|--------------------------------------------------------|---|-----------|
|            | lnvite to study site                                   |   |           |
|            | (C) Email (required)                                   |   |           |
|            | Select Role                                            | Ŧ |           |
| in<br>I.3. | Select Role<br>Administrator<br>Principal Investigator |   | ŀ         |

En tant qu'Administrateur de l'organisation **dans le menu "Personnel"** Vous pouvez gérer les utilisateurs du centre de recherches (Vous pouvez notamment ajouter un employé sans l'inviter, et après lui envoyer une lettre pour réinitialiser un mot de passe):

| Site pers                                              | onnel                          |              |                                                        |                                        |                                   |                   | + Add       | Person        |
|--------------------------------------------------------|--------------------------------|--------------|--------------------------------------------------------|----------------------------------------|-----------------------------------|-------------------|-------------|---------------|
| Name                                                   | Department                     | Email        | Speciality                                             |                                        | Phone                             | Limit<br>patients | View        | Edit          |
| Dow John                                               | Clinical Trials                | jd@ctdms.net | General practitioner                                   |                                        | 4420123456                        | 3                 | Ø           |               |
| Williams David                                         | Clinical Trials                | dw@ctdms.net | ctdms.net General practitioner 44207                   |                                        | 4420741852                        | 5                 | Ø           |               |
| Harry Thomas                                           | Internal Diseases              | th@ctdms.net | Pulmonologist 442                                      |                                        | 4420987456                        | 4                 | 0           |               |
| Wing Charlie                                           | Internal Diseases              | cw@ctdms.net | Nurse                                                  |                                        | 4420159753                        | 10                | 0           |               |
| CTDMS 2017                                             | internal Diseases              | engetanishet |                                                        |                                        |                                   |                   |             | #             |
| CTDMS 2017<br>Profile                                  | internal Diseases              |              |                                                        |                                        |                                   | (+) Ser           | nd recovery | email         |
| CTDMS 2017<br>Profile<br>Name                          | John                           |              | Email                                                  | jd@ctdms                               | s.net                             | (+) Ser           | nd recovery | email         |
| Profile<br>Name<br>Surname                             | John<br>Dow                    |              | Email<br>Phone                                         | Jd@ctdms<br>44201234                   | s.net<br>156                      | (+) Ser           | nd recovery | r email       |
| CTDMS 2017<br>Profile<br>Name<br>Surname<br>Speciality | John<br>Ceneral practitioner   |              | Email<br>Phone<br>Max patients<br>per day              | jd@ctdms<br>44201234<br>3              | s.net<br>156                      | + Ser             | nd recovery | email         |
| Profile<br>Name<br>Surname<br>Speciality<br>Department | John<br>Dow<br>Clinical Trials |              | Email<br>Phone<br>Max patients<br>per day<br>Time zone | jd@ctdms<br>44201234<br>3<br>(GMT+03.0 | s.net<br>156<br>00) Europe/Moscow | + Ser             | nd recovery | email<br>Back |

#### Certaines possibilitiés y sont comprises:

- d'éditer les données personnelles d'un employé

- de modifier le statut courant d'un employé

- d'établir des limites du nombre des patients qu'un employé peut recevoir par jour (une notification sera affichée en cas de l'augmentation de la limite installée)

- de modifier le rôle d'un employé dans le service (Utilisateur, Rechercheur principal, Administrateur)

- d'envoyer une lettre avec un lien de réinitialisation de mot de passe

L'élément de **menu "À propos de CTDMS"** sert à envoyer de Votre part un message avec des informations sur le service CTDMS.

En cliquant sur **"Profil"** dans le menu Vous pouvez éditer les détails de votre compte, changer Vos mot de passe, adresse email et ajouter **une autorisation double –factorielle.** 

| General Use | 34                   |                           | Enable 2-Step Verification |
|-------------|----------------------|---------------------------|----------------------------|
| Profile     |                      |                           |                            |
| Name        | John                 | Phone                     | 4420123456                 |
| Surname     | Dow                  | Number of<br>Agenda days  | 30                         |
| Speciality  | General practitioner | Limit patients<br>per day | 3                          |
| Department  | Clinical Trials      |                           |                            |

Des instructions détaillées à configurer l'option de l'autorisation double -factorielle sont accessibles:

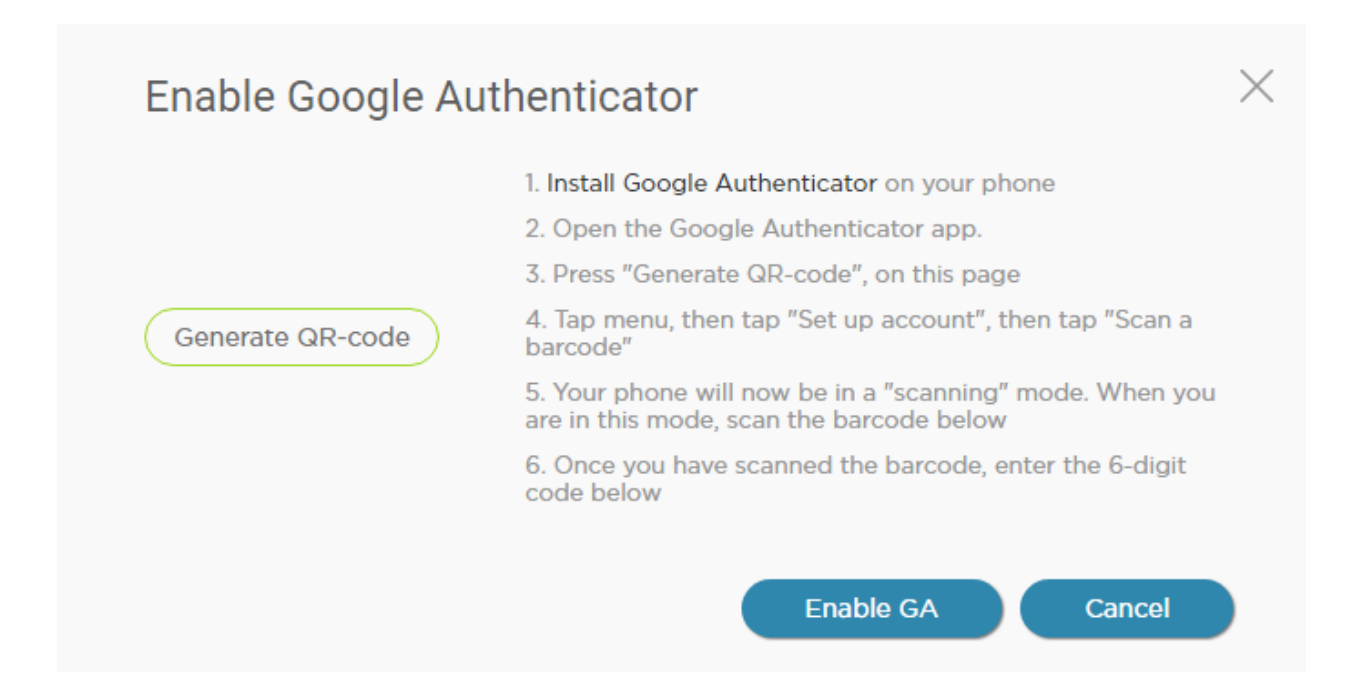

#### 2. Créer un protocole de recherche.

Dans le menu "Protocoles" les utilisateurs aux droits "Administrateur" ou "Rechercheur principal" peuvent créer de nouveaux protocoles. " Les utilisateurs" ont les droits de voir des protocoles auxquels ils participant:

| filter     |                           |                        | <ul> <li>Active only</li> </ul> | + Nev | v study |
|------------|---------------------------|------------------------|---------------------------------|-------|---------|
| Study code | Study name                | Principal Investigator | Status                          | Mode  | Print   |
| DTI589125  | New drug clinical trial   | Dow John               | Active                          |       | •       |
| SKR-032    | New drug clinical trial 2 | Dow John               | Active                          |       | ÷       |
| TRIO01     | New drug clinical trial 3 | Dow John               | Active                          |       | •       |
| TST-123    | New study                 | Dow John               | Active                          |       | •       |
| TST-148    | New clinical trial        | Dow John               | Active                          |       | ÷       |

En créant un nouveau protocole Vous désignez des informations générales et le principal rechercheur pour le protocole donné (à cet effet il est possible de choisir l'un des utilisateurs enregistrés dans le centre) L'utilisateur nommé Rechercher principal dans le protocole reçoit la possiblité de son édition complète.

| Personnel         Procedures         Local Limitation         Forms & Docs         Finance |                                                                                                    |
|--------------------------------------------------------------------------------------------|----------------------------------------------------------------------------------------------------|
| 125 New drug clinical trial                                                                | < Back                                                                                                    |
| DTI589125                                                                                  |                                                                                                    |
| New drug clinical trial                                                                    |                                                                                                    |
| 2017-01-01                                                                                 |                                                                                                    |
|                                                                                            |                                                                                                    |
| Active                                                                                     | ~                                                                                                    |
|                                                                                            |                                                                                                    |
|                                                                                            |                                                                                                    |
|                                                                                            | Personnel       Procedures       Local Limitation       Forms & Docs       Finance         25 New drug clinical trial       DTIS89125 |

En premier lieu il faut remplir la section "Horaire"

| General Schedule | Personnel Procedu                            | res Local Limitation                      | Forms & Docs Finance                      |                                      | Autoarrange Export P                 | DF PDF |
|------------------|----------------------------------------------|-------------------------------------------|-------------------------------------------|--------------------------------------|--------------------------------------|--------|
|                  | Visit -2 Prescreening<br>Day -2w, +5 -5 days | Visit -1 Screening<br>Day -1w, +4 -4 days | Visit 1 Randomization<br>Day 1d, + - days | Visit 2 Week 2<br>Day 2w, +3 -3 days | Visit 3 Week 4<br>Day 4w, +3 -3 days | V<br>D |
|                  | ✓ ■ × + +                                    |                                           | Randomization day                         |                                      |                                      |        |
| Visit on site    | ×                                            | ~                                         | ×                                         | ~                                    | ×                                    |        |
| Phone contact    |                                              |                                           |                                           |                                      |                                      |        |
| Blood sample     | ~                                            |                                           | <b>~</b>                                  |                                      | ~                                    |        |
| Urine sample     | ~                                            |                                           | ×                                         |                                      |                                      |        |
| ECG              | ~                                            |                                           |                                           |                                      |                                      |        |
| Chest X-Ray      | ~                                            |                                           |                                           |                                      |                                      |        |
|                  | •                                            |                                           |                                           |                                      |                                      | F      |
|                  |                                              |                                           |                                           |                                      | Save                                 |        |

Afin de faciliter des inscriptions, certaines options du menu contextuel sont disponibles telles que "éditer"/"doubler"/"supprimer"/"déplacer" des visites et et des procédures de recherche.

Dans les cases de la barre horizontale Vous ajoutez des visites de la recherche (nom, numéro, jour/ semaine/ mois et une période admissible en jours +/-), ainsi que Vous cochez la case en cas que ce serait un jour de randomisation):

| № visit | Day | Туре | +d | -d |
|---------|-----|------|----|----|
| 6       |     | Day  |    |    |

Verticalement Vous ajoutez des procédures de la recherche (il est acceptable d'apporter à l'horaire notamment des procédures qui sont pertinentes pour Votre planning de visites des patients, par exemple, le receuil de données pour l'anamnèse, qui est incluse dans la visite en général, peut être omis). Vous ajoutez des procédures du répertoire ayant la possibilité de l'éditer à vos besoins:

| filt | er                    |
|------|-----------------------|
|      | Visita                |
|      | VISITS                |
|      | Visit on site         |
| _    | Phone contact         |
|      | Laboratory            |
|      | Blood sample          |
|      | Urine sample          |
| +    | Diagnostic procedures |

À l'intersection des colonnes et des lignes de la grille des horaires Vous marquez si la procédure s'effectue à l'heure actuelle.

Dans **la section "Personnel"** il faut inscrire des spécialistes du centre, qui prennent part au protocole actuel et leurs rôles dans la recherche:

| General Schedule Personnel Procedures Local Limitation | Forms & Docs Finance     Add no | ew Role |
|--------------------------------------------------------|---------------------------------|---------|
| Study: DTI589125 New drug clinical trial               |                                 | < Back  |
| Person                                                 | Role                            | Delete  |
| Dow John                                               | Principal Investigator          | ×       |
| Williams David                                         | Study Coordinator               | ×       |
| Harry Thomas                                           | Sub-Investigator                | ×       |
| Wing Charlie                                           | Study Nurse                     | ×       |

Dans **la section "Procédures"**, le cas échéant, Vous désignez les membres de l'équipe qui sont responsables pour effectuer certaines procédures. Un seul employé peut être responsable pour effectuer plusieurs procédures, autant qu'une seule procédure peut être effectuée par un des spécialists:

| General Schedule Person | nnel Procedures Loca  | I Limitation Forms & Docs | Finance |        |
|-------------------------|-----------------------|---------------------------|---------|--------|
| Study: DTI589125 N      | ew drug clinical tria | al                        |         | < Back |
| Procedure               |                       | Personnel                 |         |        |
| Visit on site           | + Add person          | Williams David            | ×       |        |
| Phone contact           | Add person            | Harry Thomas              | ×       |        |
|                         | Aud person            | Williams David            | ×       |        |
| Blood sample            | + Add person          | Wing Charlie              | ×       |        |
| Urine sample            | + Add person          | Wing Charlie              | ×       |        |
| ECG                     | + Add person          | Wing Charlie              | ×       |        |
| Chest X-Ray             | + Add person          | Harry Thomas              | ×       |        |

**Dans la section "Limites"** Vous désignez des limitations de ce protocole par rapport aux nombre de visites des patients (par exemple: une procédure ne peut être effectuée que pour 1/2 patients par jour ou bien notamment pendant certains jours de la semaine):

| General Schedule Personnel | Procedures Loca   | Limitation Forms & Docs Finance |   |        |
|----------------------------|-------------------|---------------------------------|---|--------|
| Study: DTI589125 New dr    | rug clinical tria | al                              |   | < Back |
| Procedure                  |                   | Limit                           |   |        |
| Visit on site              | + Add limit       | Subjects per day: 1             | × |        |
| Phone contact              | + Add limit       |                                 |   |        |
| Blood sample               | + Add limit       | Day of week: Mon Tue Wed Thu    | × |        |
| Urine sample               | + Add limit       | Day of week: Mon Tue Wed Thu    | × |        |
| ECG                        | + Add limit       |                                 |   |        |
| Chest X-Ray                | + Add limit       | Subjects per day: 2             | × |        |

La section "Formes et documents" Vous permet de sauvegarder dans un seul entrepôt disponible pour toute équipe de recherche les fichiers liés au protocole donné (par exemple: des formes de modèles des dossiers primaires, des commentaires).

La section "Finances", en cours de son activation, permet de tenir la comptabilité pour des employés lors des visites effectuées. Dans la section on etablit la monnaie des règelements (les multidevises sont admissibles) et on désigne le montant dû à chaque employé responsible pour chaque visite, chaque procédure lors de leur realisation. En outre, il est possible de créer et de tenir compte des frais arbitraires liés à un employé du centre autant que sans un lien avec celui-là:

| General Schedule Personnel | Procedures Local Limitation Forms & Docs Finance | e                                       |  |  |  |  |  |
|----------------------------|--------------------------------------------------|-----------------------------------------|--|--|--|--|--|
| Study: DTI589125 New dr    | Study: DTI589125 New drug clinical trial         |                                         |  |  |  |  |  |
| Visit / Procedure          | Personnel                                        | Cost, [EUR]                             |  |  |  |  |  |
|                            | Visit: -2 / Prescreening                         |                                         |  |  |  |  |  |
| Visit on site              | Williams D.                                      | 150.00                                  |  |  |  |  |  |
| Blood sample               | Wing C.                                          | 25.00                                   |  |  |  |  |  |
| Urine sample               | Wing C.                                          |                                         |  |  |  |  |  |
| ECG                        | Wing C.                                          | 25.00                                   |  |  |  |  |  |
| Chest X-Ray                | Harry T.                                         | 45.00                                   |  |  |  |  |  |
| Total:                     | + Additional expense                             | Visit cost (min-max)<br>245 - 245 [EUR] |  |  |  |  |  |
| Visit / Procedure          | Personnel                                        | Cost, [EUR]                             |  |  |  |  |  |
|                            | Visit: -1 / Screening                            |                                         |  |  |  |  |  |

## 3. Créer un patient et une base de données

Dans le menu "Patients" s'effectue la gestion de la base de données des patients, qui prennent part réellement ou potentiellement aux recherches cliniques. Tout employé peut créer un nouveau patient en appuyant sur le bouton "Nouveau patient":

| filter  |                    |      | <ul> <li>Search</li> </ul> | ○ Refresh + New | Patient | Export PDF |
|---------|--------------------|------|----------------------------|-----------------|---------|------------|
| ID      | Surname (Initials) | Name | DOB                        | Status          | Edit    | Schedule   |
| 50063   | LVL                |      | 1982 Jan 01 (35)           | DTI589125       |         |            |
| 78101   | PLO                |      | 1936 Jan 01 (81)           | DTI589125       |         |            |
| 52389   | IAF                |      | 1974 May 03 (42)           | DTI589125       |         |            |
| 789548  | TIL                |      | 1956 Jan 01 (61)           | SKR-032         |         |            |
| 998777  | WSQ                |      | 1967 Sep 07 (49)           | TRI001          |         |            |
| 3854714 | IVS                |      | 1984 Jan 03 (33)           | SKR-032         |         |            |
| 854723  | KKL                |      | 1965 Mar 25 (52)           | TRI001          |         |            |
| 74125   | LVB                |      | 1938 May 05 (78)           | DTI589125       |         |            |
| 4512    | PTT                |      | 1974 Apr 07 (43)           | SKR-032         |         | <b></b>    |
| 347851  | LLV                |      | 1978 Dec 03 (38)           | TRI001          |         |            |

Apès l'inscription des données personnelles du patient (il est admissible si nécessaire l'utilisation des données anonymisées du patient – par exemple, l'utilisation seulement des initiales et de la date de

naissance ou d'un numéro individuel) des sections complémentaires s'affichent:

| General             | Health Studies   | Comments |           | Export PDF PDF |
|---------------------|------------------|----------|-----------|----------------|
| ID 5                | 0063 LVL         |          |           | < Back         |
| ID                  | 50063            |          | Address   |                |
| Surnam<br>(Initials | e LVL            |          | Phones    |                |
| Name                |                  |          | E-mail    |                |
| Mid. na             | ne               |          | Relatives |                |
| Date of             | birth 1982-01-01 |          | Remarks   |                |
| Sex                 | Male             | ~        |           |                |

Dans **la section "Diagnostics"**, l'histoire medicale du patient est prise en compte. Lors de l'entrée d'un nouvel enregistrement et d'une partie du diagnostic, une quête des coïncidences dans le système MKB-10 ainsi que la sortie des offres basées sur ces coïncidences s'effectuent. A cet égard il est acceptable d'insérer dans le champ de diagnostic son texte sans utiliser le répertoire MKB-10. L'utilisation des codes MKB-10 permet de marquer des diagnostics de façon uniforme et ainsi de simplifier considérablement les recherches des patients avec un diagnostic ou un état quelconque:

| General Health           | Studies Comments                                                                                        |                      |         | + Add | l Health |
|--------------------------|----------------------------------------------------------------------------------------------------|----------------------|---------|-------|----------|
| ID 50063 LVL             |                                                                                                    |                      |         |       | < Back   |
| Diagnosis / Condition    |                                                                                                    | Start diagnosis date | Details | Edit  | Delete   |
| III - Hypertensive heart | disease                                                                                                 | 2007-09-01           | 11-111  |       | ×        |
| E11 - Non-insulin-depend | dent diabetes mellitus                                                                                  | 2001-01-01           |         |       | ×        |
| Additional Information   |                                                                                                    |                      |         |       |          |
|                          |                                                                                                    |                      |         |       | Save     |
| Diagnosis / Condition    | Anaem                                                                                                   |                      |         |       |          |
| Start diagnosis date     | D46.0 - Refractory anaemia without ringed sideroblasts, so stated                                       |                      |         |       | 1        |
| Diagnosis details        | D46.1 - Refractory anaemia with ringed sideroblasts<br>D46.2 - Refractory anaemia with excess of blasts |                      |         |       | _        |

Dans **la section "Protocoles"** s'affiche toute l'histoire de participation du patient aux recherches cliniques, cependant il est possible de passer dans les horaires de ses visites:

| General Health Studies Comments |            |                        |
|---------------------------------|------------|------------------------|
| ID 50063 LVL                    |            | < Back                 |
| Study                           | Subject ID | Status                 |
| DTI589125                       | 101201     | Enrolled on 2017-01-30 |

La section "Commentaires" est prevue pour le stockage de remarques sur le patient en forme libre ainsi que pour qu'il sera possible de trouver le patient d'après celles-ci.

D'après la liste des patients, une recherche avancée est disponible pour effectuer la sélection des participants des recherches cliniques:

| filter         |                       |         |                  | ✓ Search  | ) New Patient | Export 🖻 |
|----------------|-----------------------|---------|------------------|-----------|---------------|----------|
| Advanced       | Search                |         |                  |           | Clear Se      | earch    |
| Age from       | Age to Sex Select sex | Comment |                  |           |               |          |
| Diagnosis      |                       | Dia     | gnosis Details   |           |               |          |
| Days from last | trial Study           |         | Remarks          |           | Sear          | ch       |
| ID             | Surname (Initials)    | Name    | DOB              | Status    | Edit          | Schedu   |
| 875412         | FDL                   |         | 1956 May 09 (60) | DTI589125 |               | i        |
|                |                       |         |                  |           |               |          |

### 4. L'inscription du patient dans la recherche, l'horaire des visites.

Après l'enregistrement du patient il est possible de l'inscrire dans la recherche à l'aide de la liste des patients ou du dossier du patient:

| ID             | Surname (Initials) | Name | DOB              | Status                | Edit     | Schedule    |
|----------------|--------------------|------|------------------|-----------------------|----------|-------------|
| 875412         | FDL                |      | 1956 May 09 (60) | DTI589125             |          | <b></b>     |
| 458957         | KLT                |      | 1983 Jan 01 (34) | Available             |          | Ø           |
|                |                    |      |                  |                       |          |             |
| General Health | Studies Comments   |      |                  | Remove Patient (+) En | roll Exp | ort PDF PDF |

| General               | aith Studies Comments |         | Remove Patient |        |
|-----------------------|-----------------------|---------|----------------|--------|
| ID 45895              | 57 KLT                |         |                | < Back |
| ID                    | 458957                | Address |                |        |
| Surname<br>(Initials) | KLT                   | Phones  |                |        |
| Name                  |                       | E-mail  |                |        |

Dans la boîte de dialogue de l'inscription dans la recherche il faut choisir le nom de la recherche, le nom du rechercheur, la date de visite de la conclusion IS. L'aperçu de l'horaire des visites du patient est disponible:

| Enroll patient                                     |       |
|----------------------------------------------------|-------|
| ID:                                                | Name: |
| Date of birth:                                     |       |
| Study                                              |       |
| TRIO01                                             | •     |
| les se atiles te s                                 |       |
| Investigator                                       |       |
| Dow John                                           | T     |
| Dow John<br>ICF Date                               | •     |
| Investigator<br>Dow John<br>ICF Date<br>2017-04-14 | •     |

Après l'inscription du patient, l'horaire de ses visites sera créé conformément aux exigences du protocole et pris en compte des limites admissibles, au début jusqu'au moment de la randomisation, et après la randomisation jusqu'à la fin de la recherche:

| KLT 1983 Jan 01 (Agi                  | e: 34)       |                                 | Preview    | + Add visit | Randomize Scre | en Fail Export PDF FOF |
|---------------------------------------|--------------|---------------------------------|------------|-------------|----------------|------------------------|
| Study: DTI589125 Patient ID in Study: |              | Comments:                       |            |             |                | Save                   |
|                                       |              | Visits                          |            |             | Pro            | cedures                |
| № / Name                              | Day / Window | Planned date / Window           | Actual day | Status      | Procedure      | Person                 |
|                                       |              |                                 |            |             | Visit on site  | Williams David 🗸 🗸     |
|                                       |              |                                 |            |             | Blood sample   | Wing Charlie $\sim$    |
| -2 / Prescreening                     | -2 w (+5 -5) | 2017-04-14                      | -14        |             | Urine sample   | Wing Charlie $\sim$    |
|                                       |              |                                 |            |             | ECG            | Wing Charlie $\sim$    |
|                                       |              |                                 |            |             | Chest X-Ray    | Harry Thomas $\sim$    |
| -1 / Screening                        | -1 w (+4 -4) | 2017-04-21<br>(17 Apr - 25 Apr) | -7         |             | Visit on site  | Williams David 🗸 🗸     |
|                                       |              |                                 |            |             | Visit on site  | Williams David $\sim$  |
| 1 / Randomization                     | 1 d (+0 -0)  | 2017-04-28                      | 1          |             | Blood sample   | Wing Charlie $\sim$    |
|                                       |              |                                 |            |             | Urine sample   | Wing Charlie $\sim$    |

Dans l'horaire il est possible de désigner un numéro identifiant du patient, attribué au patient lors de la recherche actuelle ainsi que d'insérer les notes. Les procédures dont les dates dépassent pour différentes

raisons des limites établies dans les protocoles ou désignées chez l'employé (à cause de surcharge ou de jour non valable) sont formatées en rouge. Il est possible de modifier les dates de visites dans le cadre des limites établies:

|        |               |                |        |         | 201          | 7-04-    | 21       |          |          |                |
|--------|---------------|----------------|--------|---------|--------------|----------|----------|----------|----------|----------------|
| Status | Procedure     | Person         |        | 0       | )            | A        | oril 20  | 17       |          | 0              |
|        | Vicit on site | Williams David | $\sim$ | Мо      | o Tu         | We       | Th       | Fr       | Sa<br>1  | <b>Su</b><br>2 |
|        | Blood sample  | Wing Charlie   | ~      | 3<br>10 | 3 4<br>0 11  | 5<br>12  | 6<br>13  | 7        | 8<br>15  | 9<br>16        |
|        | Urine sample  | Wing Charlie   | ~      | 17      | 7 18<br>4 25 | 19<br>26 | 20<br>27 | 21<br>28 | 22<br>29 | 23<br>30       |
|        | 500           | Wing Charlin   |        |         |              |          |          |          |          |                |

Il est possible ainsi de changer d'employé responsable de la procédure effectuée dans le cadre de la visite actuelle autant que dans toutes les visites suivantes.

Par un clic sur la souris dans la colonne "Statut" la visite est marquée comme effectuée:

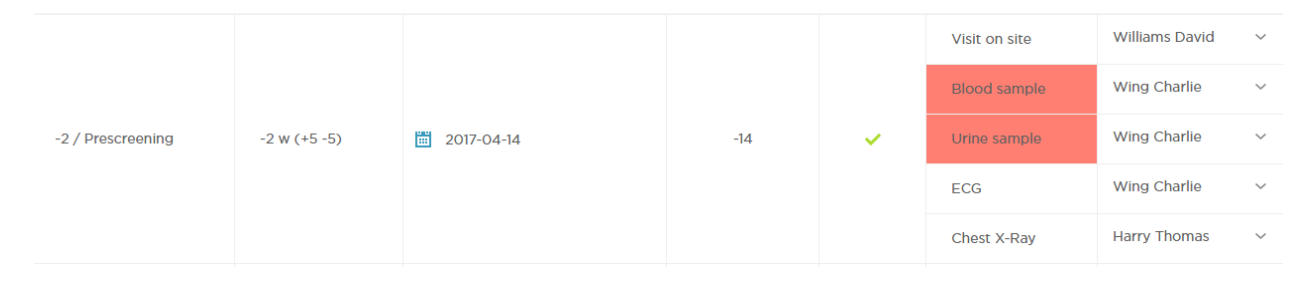

Vous êtes en mesure d'ajouter des visites hors horaires (appuyez sur le bouton "+" Visite):

| Add unscheduled visit |     |  |  |  |  |
|-----------------------|-----|--|--|--|--|
| Visit name            |     |  |  |  |  |
| Retest                |     |  |  |  |  |
| Personnel             |     |  |  |  |  |
| Dow John              | •   |  |  |  |  |
| 2017-04-14            | Add |  |  |  |  |
|                       |     |  |  |  |  |

|                   | Visits       |                       |            |              |              | Procedures    |                |   |
|-------------------|--------------|-----------------------|------------|--------------|--------------|---------------|----------------|---|
| № / Name          | Day / Window | Planned date / Window | Actual day | Status       | Procedure    | Person        |                |   |
|                   |              |                       |            |              |              | Visit on site | Williams David | ~ |
|                   |              |                       |            | Blood sample | Wing Charlie | ~             |                |   |
| -2 / Prescreening | -2 w (+5 -5) | 2017-04-14            | -14        | ×            | Urine sample | Wing Charlie  | ~              |   |
|                   |              |                       |            | ECG          | ECG          | Wing Charlie  | ~              |   |
|                   |              |                       |            |              | Chest X-Ray  | Harry Thomas  | ~              |   |
| Retest            | -            | 2017-04-15            | -13        | ~            | Dow John     | ~             | ×              |   |

#### 5. Les horaires du centre / d'employé, calendrier, mises en garde.

Dans le menu "Barre" s'affichent les horaires récapitulatifs de visites des patients selon les protocoles. Le Co-rechercheur voit les dates prévues de ses patients, le coordinateur de la recherche et le rechercheur principal voient les visites de tous les patients des protocoles dans lesquels ils sont désignés comme un coordinateur et un rechercheur principal:

| Active studies | Show active patients                 | 2017-04-14 2017-05 | -14       | Site status (PI) | Alerts (PI) Cale | endar A | genda PDF |
|----------------|--------------------------------------|--------------------|-----------|------------------|------------------|---------|-----------|
| All studies    | Date                                 |                    | Study     | Subject          |                  | Visit   | Status    |
| DTI589125      | 14 Friday<br>April 2017              |                    |           |                  |                  |         |           |
| SKR-032        |                                      | Details            | DTI589125 | KLT              | N° ⊞             | -2      | ~         |
| TRIO01         | 15 Saturday                          |                    |           |                  |                  |         |           |
| E TST-123      | April 2017                           | Details            | DTI589125 | KLT              | Nº 🔛             | 0       | ~         |
| E TST-148      | 17 Monday                            |                    |           |                  |                  |         |           |
|                | April 2017                           | Details            | DTI589125 | IAF              | № 342122         | 4       | ×         |
|                | 20 <sup>Thursday</sup><br>April 2017 | Details            | DTI589125 | LVB              | Nº 🖽             | 4       | ¥         |

L'affichage en forme d'un calendrier est disponible:

|                 |     |                 |                 | Site status     | (PI) Alerts (PI) | Calendar Agenda  |
|-----------------|-----|-----------------|-----------------|-----------------|------------------|------------------|
| April 2017      |     |                 |                 |                 | <u> </u>         | Month Export PDF |
| Mon             | Tue | Wed             | Thu             | Fri             | Sat              | Sun              |
| 27              | 28  | 29              | 30              | 31              | 1                | 2                |
| 3               | 4   | 5               | 6               | 7               | 8                | 9                |
| 10<br>TST-148   | 11  | 12              | 13              | 14<br>DTI589125 | 15<br>DT1589125  | 16               |
| 17<br>DT1589125 | 18  | 19              | 20<br>DTI589125 | 21<br>DTI589125 | 22               | 23               |
| 24              | 25  | 26<br>DTI589125 | 27              | 28<br>DTI589125 | 29               | 30               |
| 1               | 2   | 3               | 4               | 5               | 6                | 7                |

Le coordinateur et le rechercheur principal ont la possibilité complémentaire de voir les mises en garde sur les écarts commis (par rapport aux horaires; des visites manquées) ainsi que sur un statut général de l'occupation du centre.

| from to    | Show closed | Site status (PI)                          | Alerts (F | PI) Cal | endar | Agenda |
|------------|-------------|-------------------------------------------|-----------|---------|-------|--------|
| Date       | Personnel   | Alert                                     | Calendar  | Subject | Study | Closed |
| 2017-04-10 | Dow John    | Missed visit for patient: ARL (TST-148)   |           | ይ       |       |        |
| 2017-03-23 | Dow John    | Missed visit for patient: LVB (DTI589125) |           | ይ       |       |        |
| 2017-03-20 | Dow John    | Visit out of window: FDL (DTI589125)      | i         | ይ       |       | ×      |
| 2017-03-20 | Dow John    | Missed visit for patient: IAF (DTI589125) | i         | ይ       |       | ×      |
| 2017-03-20 | Dow John    | Missed visit for patient: ARL (TST-148)   | <b></b>   | ይ       |       | ×      |
| 2017-03-20 | Dow John    | Missed visit for patient: FDL (DTI589125) | <b></b>   | ይ       |       | ×      |
| 2017-03-20 | Dow John    | Visit out of window: ARL (TST-148)        | i         | ይ       |       | ×      |
| 2017-03-15 | Dow John    | Missed visit for patient: FDL (DTI589125) | <b></b>   | ይ       |       |        |
| 2017-03-09 | Dow John    | Missed visit for patient: LVB (DTI589125) | Ē         | ይ       |       |        |
| 2017-03-07 | Dow John    | Missed visit for patient: LLV (TRIOOI)    | i         | ይ       |       |        |

|                                                   |       |          | Site status (PI) Alerts (PI) Calendar Age |
|---------------------------------------------------|-------|----------|-------------------------------------------|
| Active studies (Total / Screen Failed / Finished) |       |          | Active personnel (Studies / Subjects)     |
| Study code                                        | Study | Subjects | Personnel Agenda Subj                     |
| DTI589125 ( 6 / 0 / 0 )                           |       | ß        | Dow John (7/11)                           |
| SKR-032 ( 3 / 0 / 0 )                             |       | ß        | Williams David ( 3 / 0 )                  |
| TRI001 ( 3 / 0 / 0 )                              |       | ß        | Harry Thomas ( 3 / 2 )                    |
| тест 1 ( 0 / 0 / 0 )                              |       | ß        | Wing Charlie (4/0)                        |
| RUK-156 ( 0 / 0 / 0 )                             |       | ይ        |                                           |
| TST-123 ( 2 / 0 / 2 )                             |       | ይ        |                                           |
| TST-148 (1/0/0)                                   |       | ঞ        |                                           |

Il est possible de passer rapidement de la section des horaires à la section du patient, aux horaires complets de ses visites ainsi qu'à son protocole.

### 6. Le module financier

En cas que la comptabilité est incluse dans le protocole de recherche, des facturations seront exécutées en présence de la marque de la visite effectuées par un agent conformément aux tarifs apportés. Les co-rechercheurs peuvent trouver un récapitulatif qui s'affiche dans le menu "Finances" et qui contient des facturations selon des recherches auxquelles ils ont pris part:

| 2017-04-01 2017-04-30 |                      | My fi             | My finance Accounting Payments Extra accruals Export |                      |  |  |
|-----------------------|----------------------|-------------------|------------------------------------------------------|----------------------|--|--|
| Study                 | Debt on [2017-04-01] | Accrued           | Paid                                                 | Debt on [2017-04-30] |  |  |
| DTI589125             | 0 EUR                | <u>160.00 EUR</u> | 110.00 EUR                                           | 50 EUR               |  |  |
| Total                 | 0 EUR                | 160.00 EUR        | 110.00 EUR                                           | 50 EUR               |  |  |

Par un clic sur la souris il est possible de décoder les facturations et les paiements:

| Study: DTI589125 Currency: | Export FOF                                |            |            |         |
|----------------------------|-------------------------------------------|------------|------------|---------|
| Date                       | Action                                    | Sum, [EUR] | Correction | Comment |
| 2017-04-14                 | Patient: KLT<br>Visit: -1 / Visit on site | 160.00     | 0.00       |         |
| 2017-04-14                 | Payment                                   | ( 110.00 ) |            |         |
|                            | Balance for the period                    | 50 E       | UR         |         |

Le rechercheur principal et le coordinateur de la recherche ont accès aux renseignements sur des facturations de tous les employés de centre, qui ont participé à leurs protocoles, ainsi qu'aux sections pour les paiements au personnel et à l'enregistrement des facturations complémentaires et aux corrections:

| 2017-04-01 2017-04-30 | By study By personnel | My fi      | nance Accounting | Payments Extra accruals Export PDE |
|-----------------------|-----------------------|------------|------------------|------------------------------------|
| Study                 | Debt on [2017-04-01]  | Accrued    | Paid             | Debt on [2017-04-30]               |
| DTI589125             | 0 EUR                 | 405.00 EUR | 110.00 EUR       | 295 EUR                            |
| Dow J.                | 0 EUR                 | 160.00 EUR | 110.00 EUR       | 50 EUR                             |
| <u>Williams D.</u>    | 0 EUR                 | 150.00 EUR | 0 EUR            | 150 EUR                            |
| Wing C.               | 0 EUR                 | 50.00 EUR  | 0 EUR            | 50 EUR                             |
| Harry T.              | 0 EUR                 | 45.00 EUR  | 0 EUR            | 45 EUR                             |
| Total                 | 0 EUR                 | 405.00 EUR | 110.00 EUR       | 295 EUR                            |

Dans ce cas-là par un clic sur la souris il est possible de décoder les facturations et les paiements avec l'accès aux modifications des corrections nécessaires:

| Personnel: Williams | ersonnel: Williams David |                                           |            |            |              |  |  |  |
|---------------------|--------------------------|-------------------------------------------|------------|------------|--------------|--|--|--|
| Date                | Study                    | Action                                    | Sum        | Correction | Comment      |  |  |  |
| 2017-04-14          | DT1589125                | Patient: KLT<br>Visit: -2 / Visit on site | 150.00 EUR | -150.00    | Visit missed |  |  |  |
|                     |                          | Balance for the period                    | 0 EUR      | ]          |              |  |  |  |

Les données sur des paiements faits à la base des recherches effectuées sont directement inscrits **dans la** section "Paiements":

|                 |                     |               | My finance | e Accounting        | Payments | Extra accruals Export PDF |
|-----------------|---------------------|---------------|------------|---------------------|----------|---------------------------|
| 2017-04-01 2017 | -04-30 Select study | • Select pers | onnel 🔻    | Select additional 🔻 |          | + New payment             |
| Study           | Personnel / Expense | Date          | Sum        | Currency            | Comment  | Actions                   |
| DTI589125       | Dow J.              | 2017-04-14    | 110.00     | EUR                 |          | × 🖬 🗙                     |
|                 |                     | Total         | 110        | EUR                 |          |                           |

Il est possible de tenir compte des facturations complémentaires (par exemple, un prix etc.) dans **la** section "Facturations complémentaires":

|            |                     |              |            | My financ      | Accounting | Payments | Extra accruals Export PDF |
|------------|---------------------|--------------|------------|----------------|------------|----------|---------------------------|
| 2017-04-01 | 2017-04-30          | Select study | Y          | Select personn | iel 🔻      |          | + Add accrual             |
| Study      | Personnel / Expense |              | Date       | Sum            | Currency   | Comment  | Actions                   |
| DTI589125  | Harry T.            |              | 2017-04-14 | 50.00          | EUR        | Bonus    | 🖉 🗐 🗙                     |
|            |                     |              | Total      | 50             | EUR        |          |                           |

7. Dans toutes les sections du service il y a une option "Export PDF" qui permet de mettre en forme et si nécessaire d'imprimer des fichiers notificatifs.